# 以下のメッセージェラーが表示される

Could not create the Java Virtual Machine.

Out of memory error occurred.

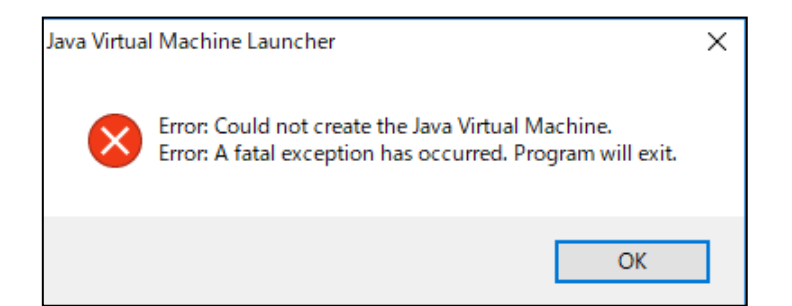

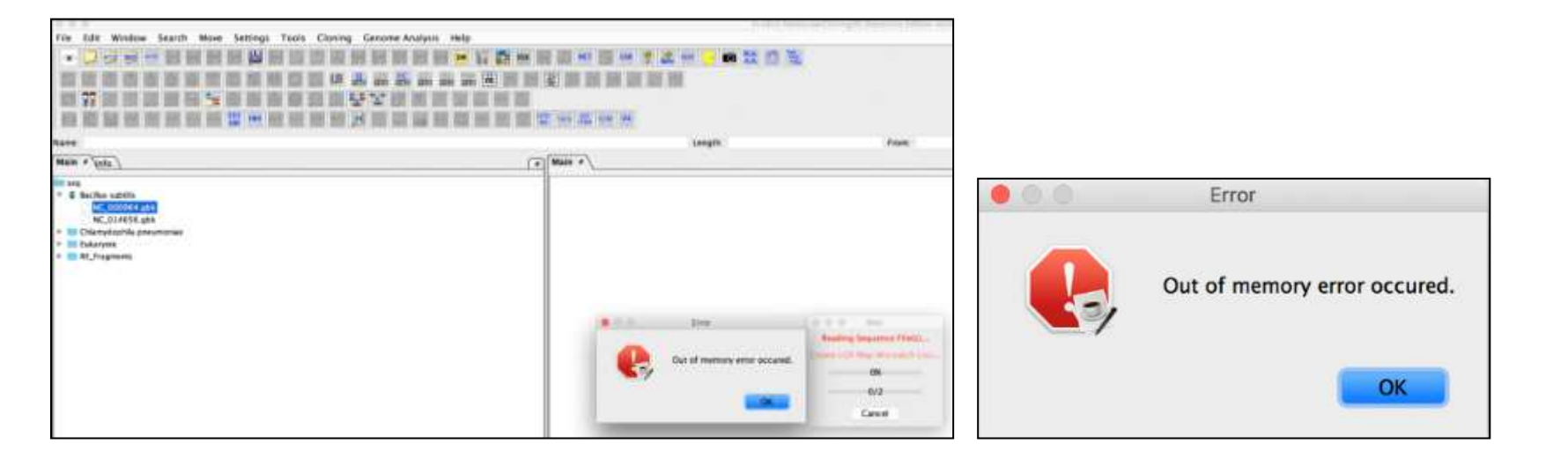

## IMC Memory Settingユーティリティを使用して、 最大利用できるメモリサイズを確認のうえ、 設定し直します。

# Windowsの場合

### IMC Memory Settingユーティリティを起動します。

エクスプローラより、起動用のBATスクリプトファイルを管理者として実行します。 起動用BATスクリプトファイルは以下のディレクトリにあります。

[IMCインストールディレクトリ]¥bin¥membat

#### 例) C:¥Program Files (x86)¥isb¥imc¥bin¥mem.bat

| マリカーション     アプリカーション     アプリカーション     アプリカーション     アプリカーション     マイル 共和 表示 単確 | -li bin                                                                                                    |                                                                                                    |                                                                                    | - 0                                                                                                    | ×  |
|------------------------------------------------------------------------------|----------------------------------------------------------------------------------------------------|----------------------------------------------------------------------------------------------------|------------------------------------------------------------------------------------|----------------------------------------------------------------------------------------------------|----|
| * 1303년<br>21577日 3년 - 私VHT - 1303년-<br>31279년 - 1997년 - 1303년-<br>7797元-F   |                                                                                                    | 123新以項目・<br>1233-1231・<br>方式(FF)<br>新規<br>数(                                                                                                    | <ul> <li>まれて運発</li> <li>選択解除</li> <li>避死解除</li> <li>避死の切り替え</li> <li>選択</li> </ul> |                                                                                                    |    |
| ← → + ↑ 📙 + PC + OS(C) + Program File                                        | $es(x86) \rightarrow isb \rightarrow imc \rightarrow bin$                                                                                                    |                                                                                                    | ✓ Ŏ bin09                                                                          | 100                                                                                                    | p  |
| PC                                                                           | <b>今</b> 有可 「                                                                                                    | 更新日時 4                                                                                                    | 141                                                                                | 717                                                                                                    | ^  |
| <ul> <li> <i>9</i> 72/0−F</li></ul>                                          | <ul> <li>mem.lat</li> <li>mem.vbs</li> <li>mem.vbs</li> <li>mem.vbs</li> <li>mem.vbs</li> <li>mem.vbs</li> <li>mem.vbs</li> <li>mem.vbs</li> <li>mem.vbs</li> <li>mem.vbs</li> <li>mem.vbs</li> <li>mem.vbs</li> <li>mem.vbs</li> <li>mem.vbs</li> <li>mem.vbs</li> <li>mem.vbs</li> <li>mem.vbs</li> <li>samples_ae.jar</li> <li>samples_ge.jar</li> <li>samples_ge.jar</li> <li>sendUserProperties.jar</li> <li>SentinelKeysIDK.dll</li> <li>SentinelKeysIDK64.dll</li> <li>UpdateOreckerjar</li> <li>updateOreckerjar</li> </ul> | <ul> <li>聞く(O)<br/>編集(日<br/>の制(P)</li> <li>管理者として東行(A)<br/>7-Zip</li> <li>ファイルをシュレッデーにかける</li> <li>Windows Defender でスキャンする</li> <li>TortoiseSVN</li> <li>WinZip(Z)<br/>以取のパージョンの復元(V)<br/>送る(N)</li> <li>は取のパージョンの復元(V)</li> </ul> |                                                                                    | 1 KB<br>1 KB<br>3 KB<br>102 KB<br>16,773 KB<br>16,472 KB<br>21 KB<br>21K | *  |
| 35 個の項目 1 個の項目を選択 78 パイト                                                     |                                                                                                    | 3ビー(C)<br>809809(7)                                                                                                    |                                                                                    |                                                                                                    | 正常 |
|                                                                              |                                                                                                    | ショートカットの作成(S)<br>(S) 利用(D) (S) 名前の変更(M)                                                                                                    |                                                                                    |                                                                                                    |    |
|                                                                              |                                                                                                    | プロバティ(R)                                                                                                    |                                                                                    |                                                                                                    |    |

### コマンドプロンプトが起動されたのち、メモリサイズ設定画面が表示されます。

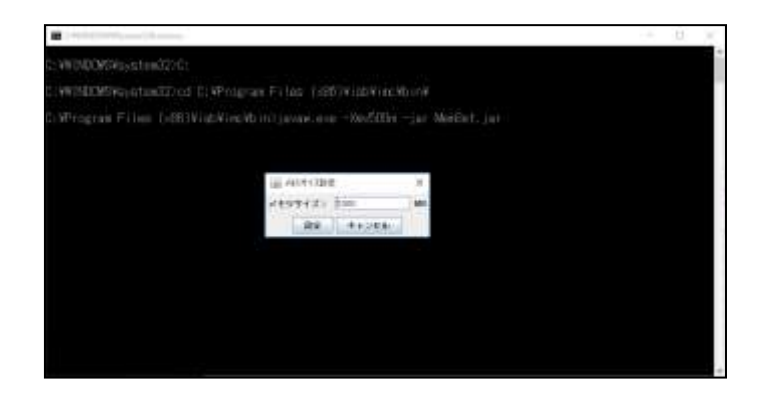

| <b>솔</b> 거 | Eリサイズ設定 | -     | $\times$ |
|------------|---------|-------|----------|
| メモリ        | サイズ:    | 1000  | MB       |
|            | 設定      | キャンセル |          |

実装メモリーサイズを最大値としてJavaメモリー割当サイズを入力し、「設定」ボタンをクリックします。

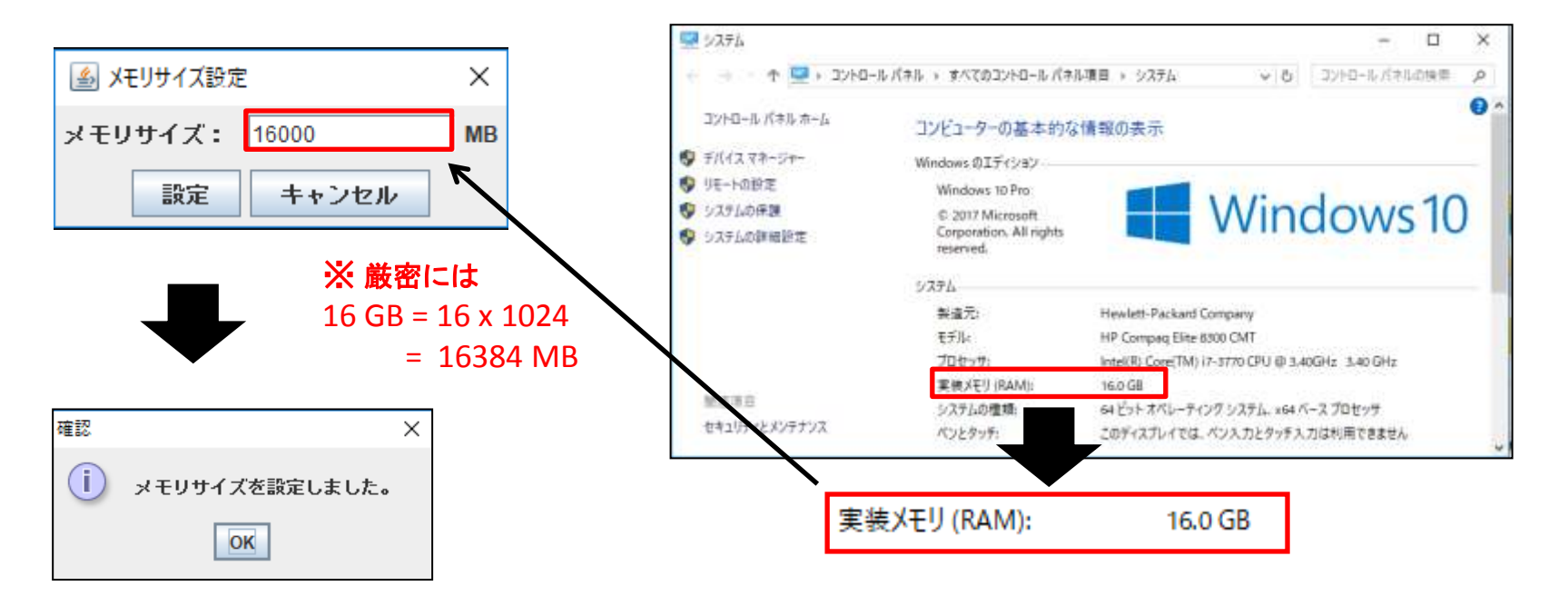

### 実装メモリーサイズよりも大きいサイズを設定してしまうと、ソフトウェアが起動できなくなります。

#### 以下のようなエラーメッセージが表示されます。 Could not create the Java Virtual Machine.

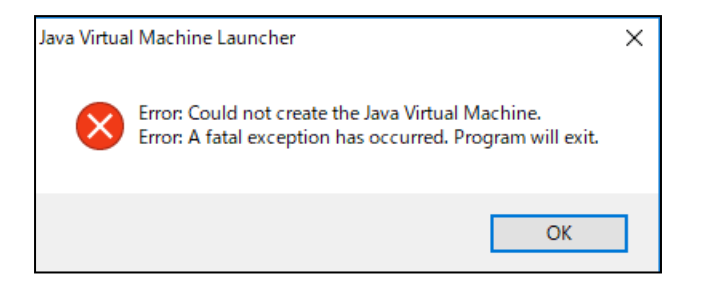

実装メモリーサイズ以内の値を設定しているにも関わらず、上記エラーが発生する場合、利用中の JAVAのバージョンに問題ある可能性があります。

コマンドプロンプトを開いてから以下のコマンドを実行してJAVAのバージョンを確認します。

#### java -version

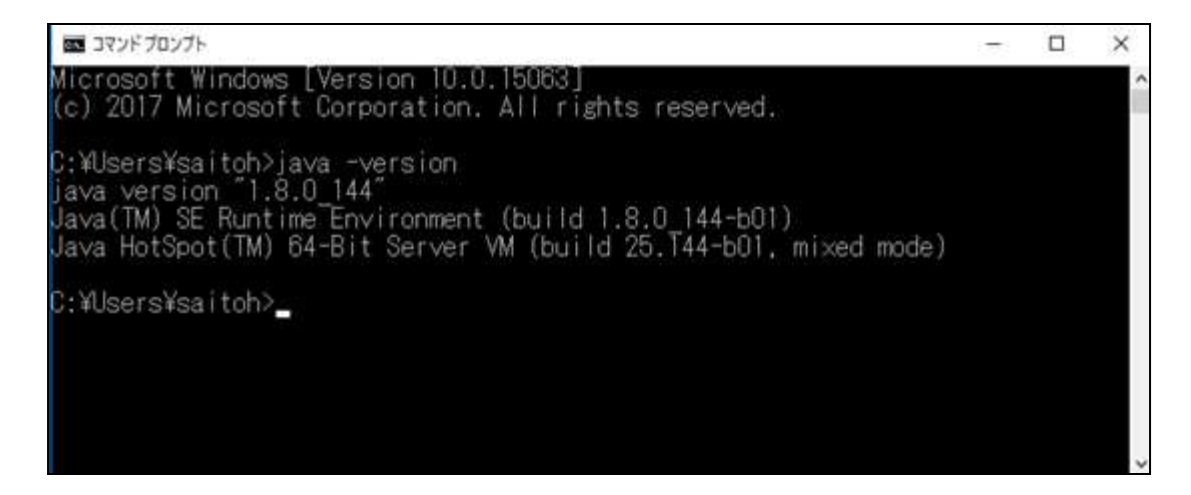

Microsoft Windows [Version 10.0.15063] (c) 2017 Microsoft Corporation. All rights reserved.

C:¥Users¥saitoh>java -version java version "1.8.0\_144" Java(TM) SE Runtime Environment (build 1.8.0\_144-b01) Java HotSpot(TM) 64-Bit Server VM (build 25.144-b01, mixed mode)

C:¥Users¥saitoh>

64bit版 OS の場合、JAVAも64bit版をインストールしておく必要があります。 64bit版JAVAコマンドが実行されている場合、「Java HotSpot(TM) 64-Bit Server J といったメッセージが出力されます。

64bit版JAVAがインストールされていない場合には下記サイトの 「Windows オフライン(64bit)」のインストーラをダウンロードしてインストールします。

https://java.com/ja/download/manual.jsp

※32bit版JAVAの場合、実装メモリサイズをフルに利用する事ができません。 http://www.oracle.com/technetwork/java/hotspotfaq-138619.html#gc\_heap\_32bit

# Mac OS Xの場合

## IMC Memory Settingユーティリティを起動します。

#### Finderより、 /Applications/imc/bin/memset.command をダブルクリックします。

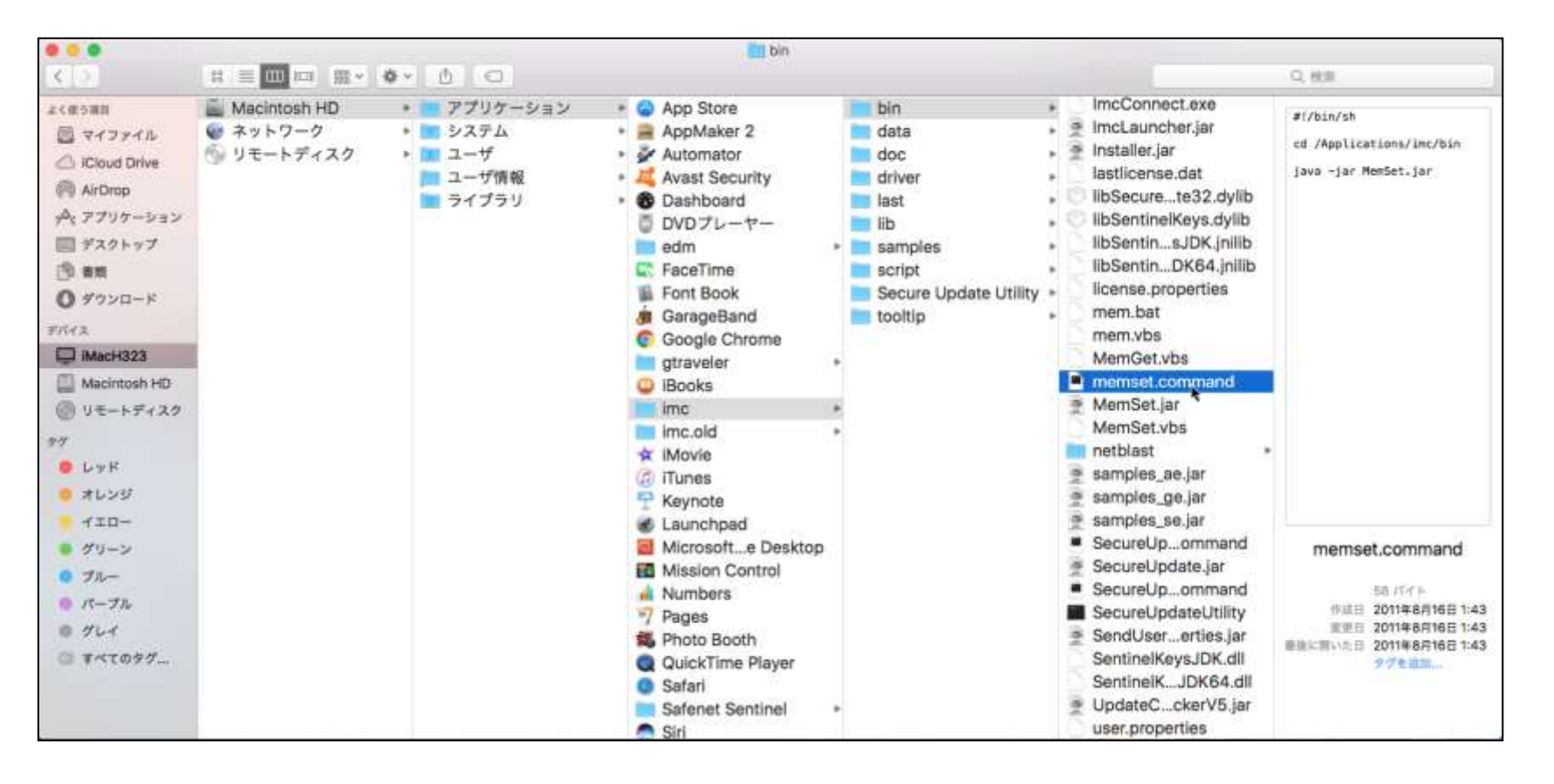

メモリサイズ設定画面が表示されます。

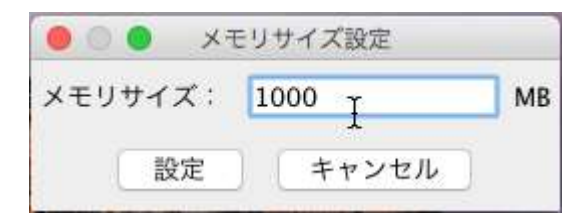

実装メモリーサイズを最大値としてJavaメモリー割当サイズを入力し、「設定」ボタンをクリックします。

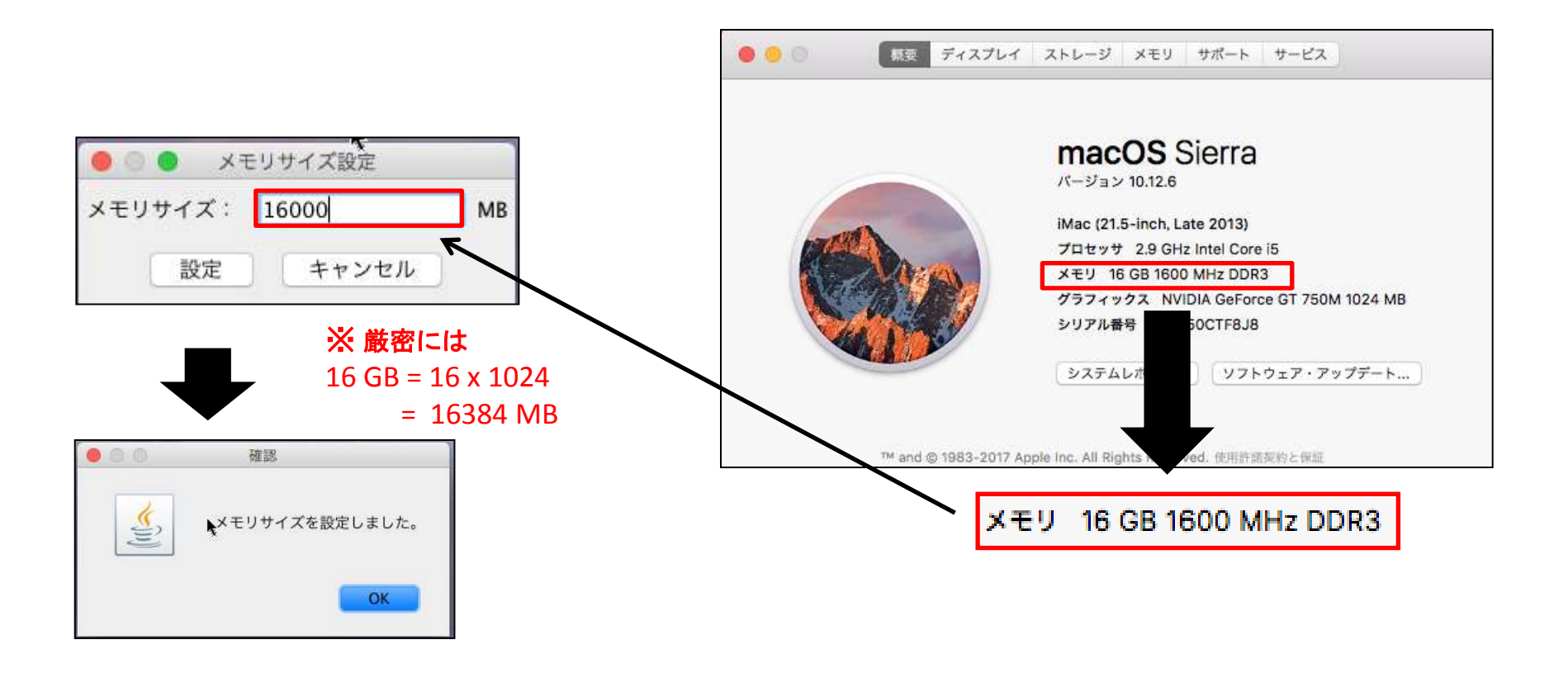

実装メモリーサイズよりも大きいサイズを設定してしまうと、ソフトウェアが起動できなくなります。

実装メモリーサイズ以内の値を設定しているにも関わらず、「Out of memory error occurred.」の エラーが表示される場合、利用中のJAVAのバージョンに問題ある可能性があります。 ターミナルを開いてから以下のコマンドを実行してJAVAのバージョンを確認します。

java -version

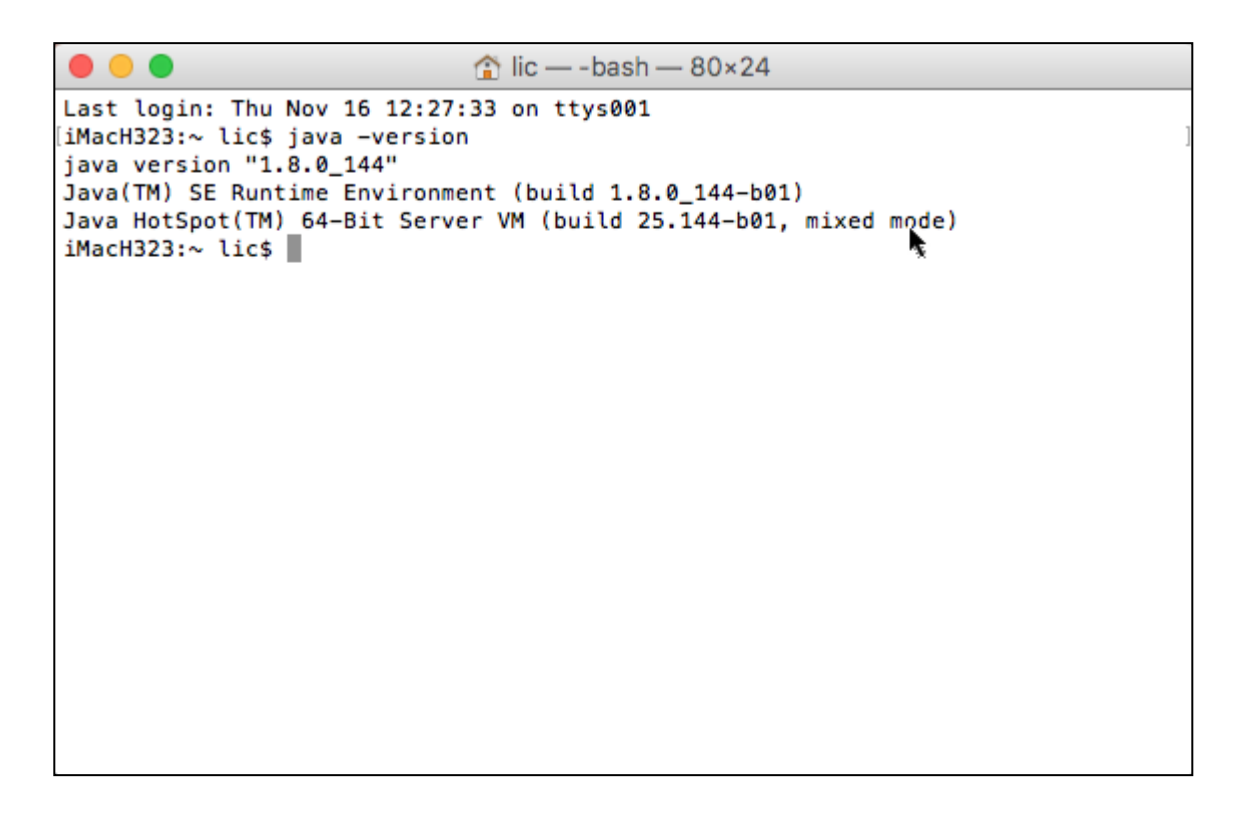

Last login: Thu Nov 16 12:27:33 on ttys0001 iMacH323:~lic\$ java -version java version "1.8.0\_144" Java(TM) SE Runtime Environment (build 1.8.0\_144-b01) Java HotSpot(TM) 64-Bit Server VM (build 25.144-b01, mixed mode) iMacH323:~lic\$ java -version

Javaのバージョンが "1.6.0\_65"といったように1.6からはじまるバージョンだった場合、 Javaを最新のバージョン(現時点では1.8からはじまるバージョン)をインストールする必要があります。

Mac OSのバージョンが10.8以降であれば、Oracle Java 8 (JDK) がインストール可能です。

Java SE Downloads (Java SE 8uからはじまるJDKをインストール) http://www.oracle.com/technetwork/java/javase/downloads/index.html

インストールの際には下記のURLにございます手順を参考にインストールしてみてください。

macOS に Oracle Java 8 (JDK) をインストールする手順 https://weblabo.oscasierra.net/java-install-oracle-jdk8-macosx/

# IMC Memory Settingユーティリティを起動しようとすると以下のようなエラーメッセージが表示される事があります。

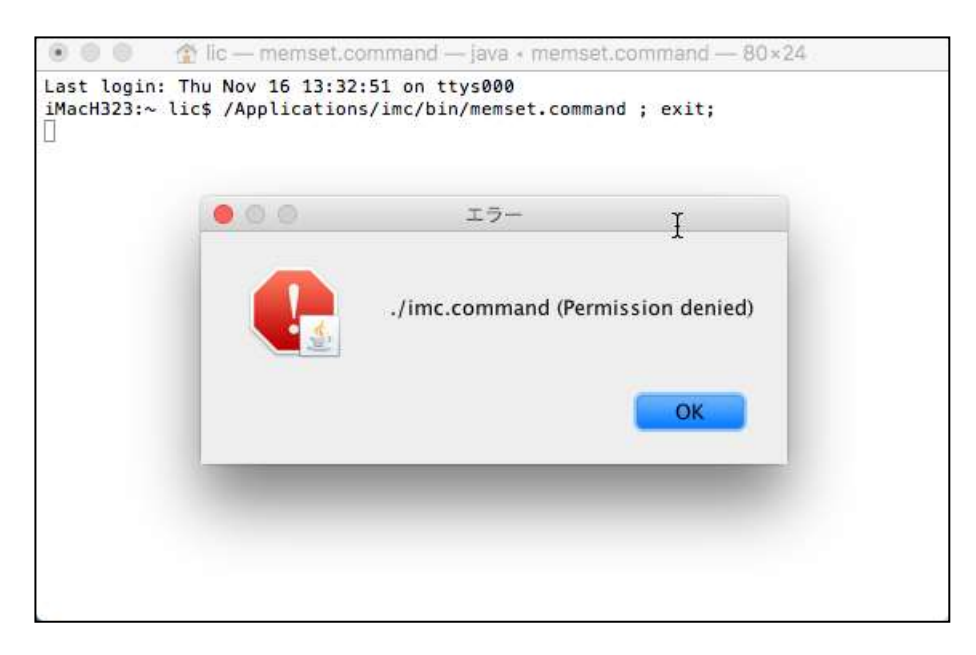

IMC Memory SettingユーティリティはIMC起動スクリプトであるimc.commandファイルに対して書き込みを行いますが、ファイルへの書き込み権限がない場合に発生します。 imc.commandファイルへの書き込み権限を与える事で回避する事ができます。

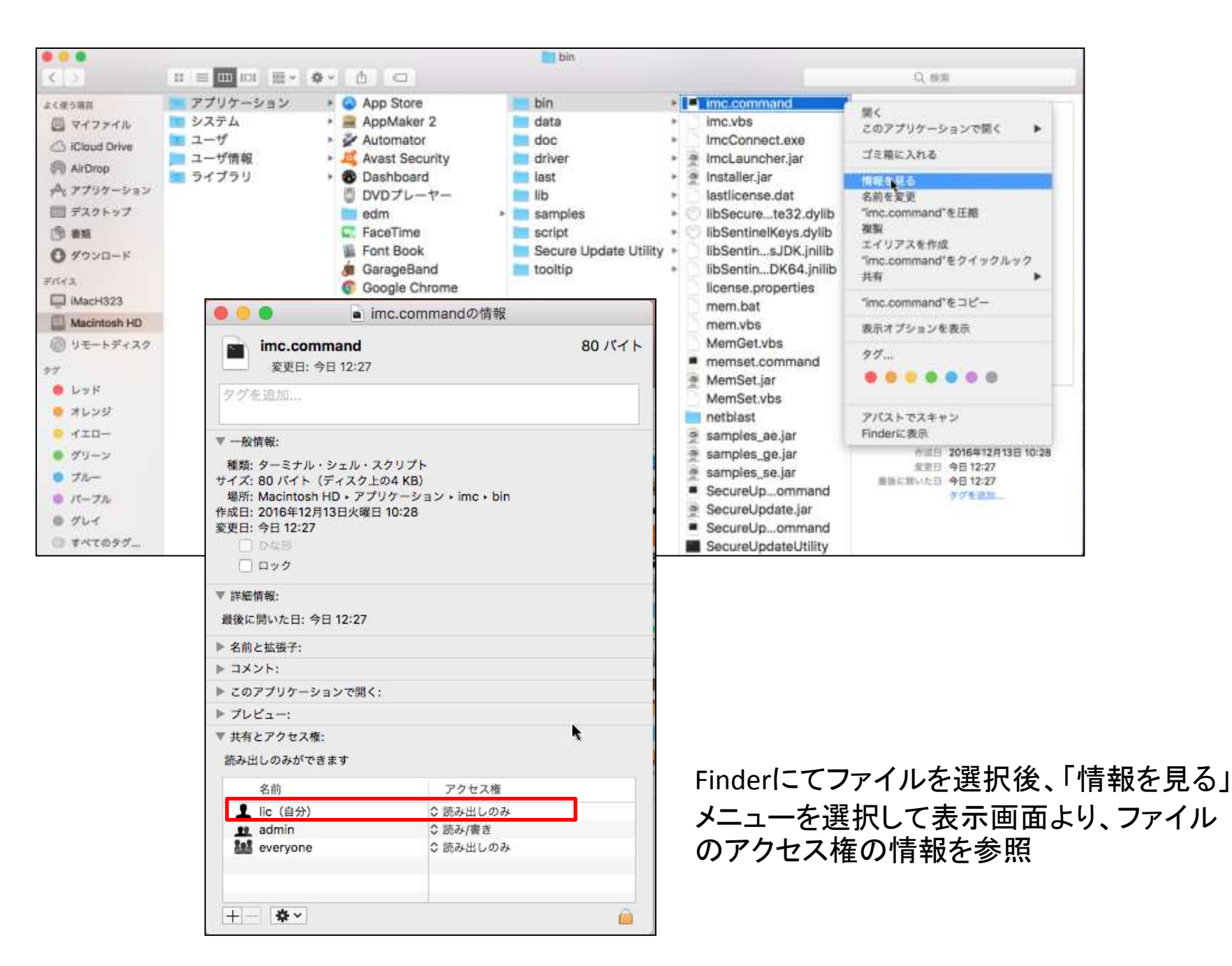

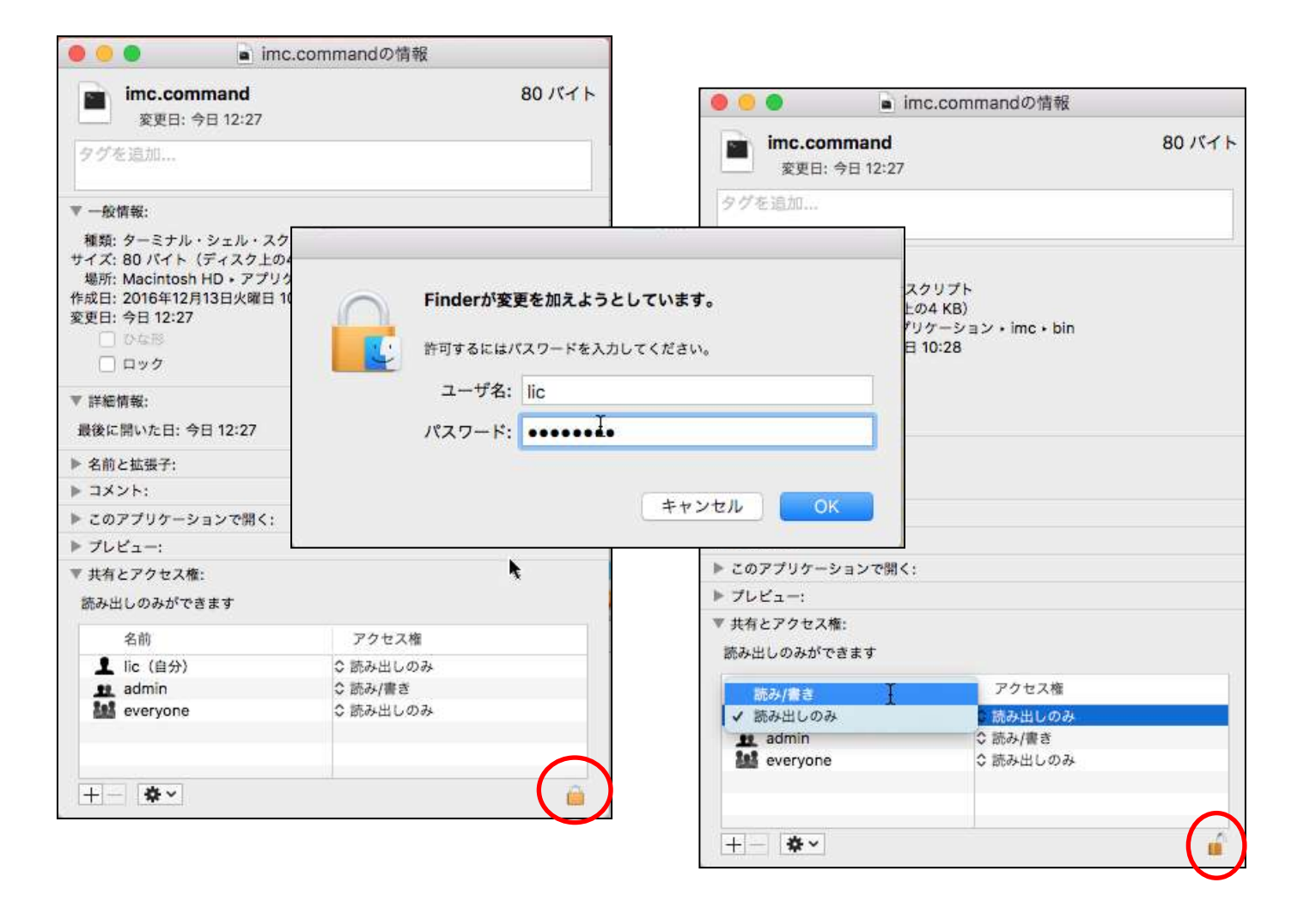

鍵がかかっている場合は鍵を開けて(パスワード認証あり) 「読み出しのみ」を「読み/書き」に変更する

| 🖲 😑 📄                             | imc.commandの情報  |        |
|-----------------------------------|-----------------|--------|
| imc.command                       |                 | 80 バイト |
| 変更日: 今日 12:27                     |                 |        |
| タグを追加                             |                 |        |
| ▼ 一般情報:                           |                 |        |
| 種類: ターミナル・シェル・                    | スクリプト           |        |
| サイズ: 80 バイト (ディスク.                | ЕФ4 KB)         |        |
| 場所: Macintosh HD + アン             | プリケーション・imc・bin |        |
| 作成日:2010年12月13日火曜<br>変更日:今日 12:27 | □ 10:28         |        |
| 0.048                             |                 |        |
| <br>ロック                           |                 |        |
| ▼ 詳細情報:                           |                 |        |
| 最後に開いた日: 今日 12:27                 |                 |        |
| ▶ 名前と拡張子:                         |                 |        |
| ▶ コメント:                           |                 |        |
| ▶ このアプリケーションで開く                   | (;              |        |
| ▶ プレビュー:                          |                 |        |
| ▼ 共有とアクセス権:                       |                 | h.     |
| 読み出しのみができます                       |                 |        |
| 名前                                | アクセス権           |        |
| ▲ lic (自分)                        | ◇ 読み出しのみ        |        |
| 👥 admin                           | \$ 読み/書き        |        |
| everyone                          | \$ 読み出しのみ       |        |
|                                   |                 |        |
|                                   |                 |        |
| + \$*                             |                 | (iii)  |

| ime cor                               | mand                 |              | 80.10 |
|---------------------------------------|----------------------|--------------|-------|
| · · · · · · · · · · · · · · · · · · · | AE 12-27             |              | 0071  |
| タグを追加                                 | 70 12-27             |              |       |
|                                       |                      |              |       |
| ▼ 一般情報:                               |                      |              |       |
| 種類: ターミナル                             | ・シェル・スク              | リプト          |       |
| サイズ: 80 バイト                           | (ディスク上の4             | KB)          |       |
| 場所: Macintosi<br>作成日: 2016年12         | HD・アフリク<br>13日少曜日 10 | ーション・IMC・DIN |       |
| 変更日: 今日 12:27                         |                      |              |       |
| □ ひな形                                 |                      |              |       |
| □ ロック                                 |                      |              |       |
| ▼ 詳細情報:                               |                      |              |       |
| 最後に開いた日: <                            | 9日 12:27             |              |       |
| ▶ 名前と拡張子:                             |                      |              |       |
| ▶ コメント:                               |                      |              |       |
| ▶ このアプリケー5                            | /ヨンで開く:              | I            |       |
| ▶ プレビュー:                              |                      |              |       |
| ▼ 共有とアクセス株                            | E:                   |              |       |
| 読み出し/書き込み                             | ができます                |              |       |
| 名前                                    |                      | アクセス権        |       |
| 上 lic (自分)                            |                      | ◇ 読み/書き      |       |
| 👥 admin                               |                      | ◇ 読み/書き      |       |
| k everyone                            |                      | ◇ 読み出しのみ     |       |
|                                       |                      |              |       |
|                                       |                      |              |       |